# Instrukcja obsługi Moduł Multiplex Trio E WLAN

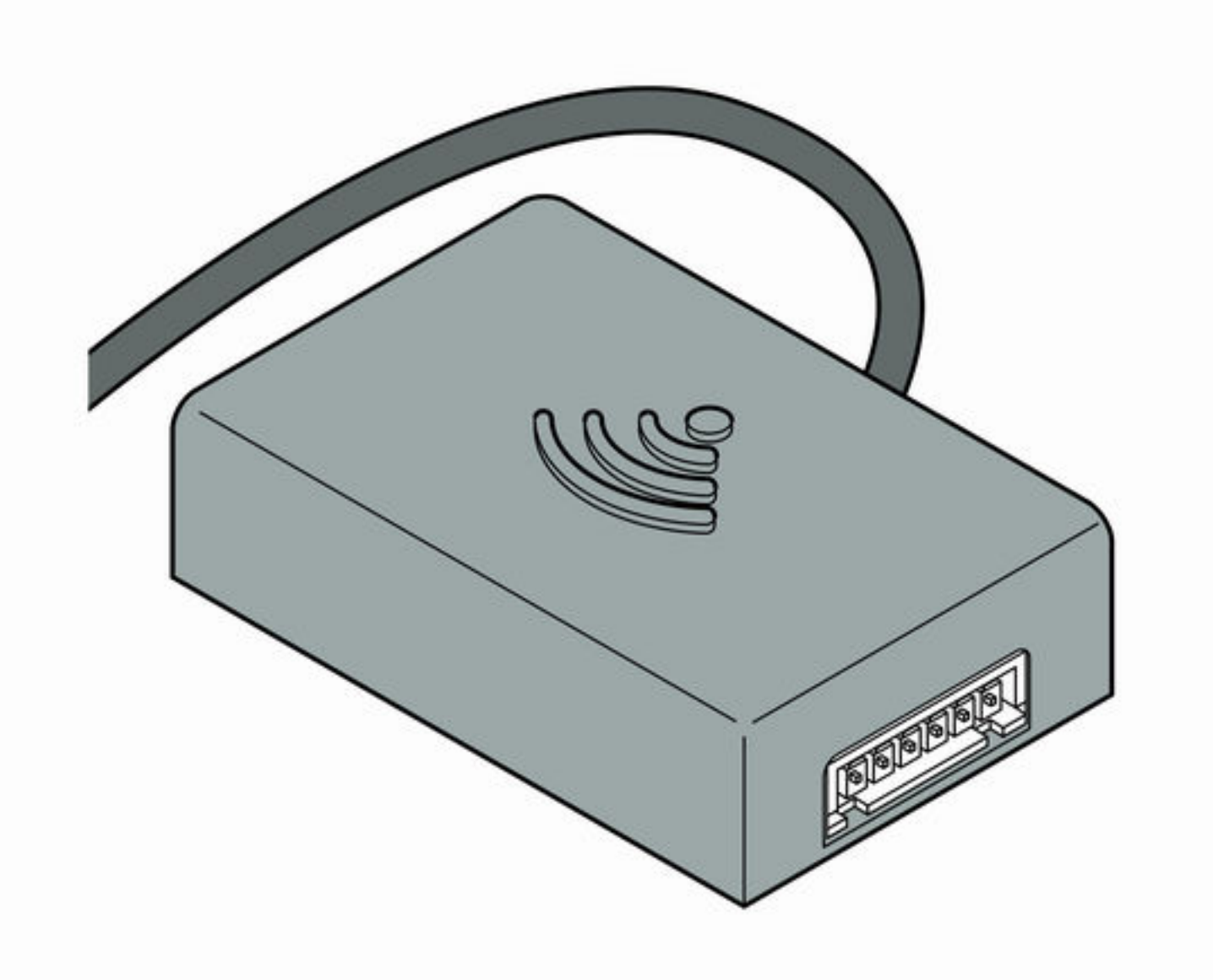

do zdalnej obsługi armatury Multiplex Trio E za pomocą urządzeń przenośnych (Android, iOS, Windows) bezpośrednio lub przez Internet

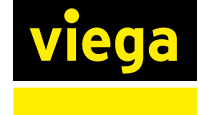

**Wzór** 6146.224 Rok produkcji (od) 06/2016 PL

5

# Spis treści

| 1 | Informacje na temat instrukcji obsługi |   |  |  |  |
|---|----------------------------------------|---|--|--|--|
|   | 1.1 Grupy docelowe                     | 3 |  |  |  |
|   | 1.2 Oznaczenie wskazówek               | 3 |  |  |  |

|     | -    |      |      |      |      |       |                  |   |
|-----|------|------|------|------|------|-------|------------------|---|
| 1.3 | 8 Ws | kazo | ówka | a na | tema | t tej | wersji językowej | 4 |

# 2

# Informacje o produkcie\_\_\_\_\_

| 2.1 Normy i przepisy                      |                 |   |
|-------------------------------------------|-----------------|---|
| 2.2 Zasady bezpieczeństwa                 |                 |   |
| 2.3 Zastosowanie zgodnie z przeznaczeniem |                 |   |
| 2.4 Opis pr                               | roduktu         | 7 |
| 2.4.1                                     | Przegląd        | 7 |
| 2.4.2                                     | Dane techniczne | 7 |

| Obsługa_         |                                                       |     |  |
|------------------|-------------------------------------------------------|-----|--|
| 3.1 Wskaz        | ówki montażowe                                        |     |  |
| 3.2 Montaz       | 2                                                     |     |  |
| 3.2.1            | Sytuacja montażowa Trio E lub E2                      |     |  |
| 3.2.2            | Sytuacja montażowa Trio E3                            | . 1 |  |
| 3.3 Uruchomienie |                                                       |     |  |
| 3.3.1            | Nawiązanie połączenia z urządzeniami przenoś-<br>nymi | . 1 |  |

# 1 Informacje na temat instrukcji obsługi

Niniejszy dokument jest objęty prawem autorskim. Szczegółowe informacje na ten temat można znaleźć w Internecie na stronie *viega.com/ legal*.

## 1.1 Grupy docelowe

Informacje zawarte w niniejszej instrukcji są skierowane do następujących grup osób:

- instalatorzy instalacji grzewczych i sanitarnych oraz przeszkolony wykwalifikowany personel
- użytkownicy
- klienci końcowi

Osoby, które nie posiadają ww. wykształcenia lub kwalifikacji, nie mogą wykonywać prac związanych z montażem, instalacją i ewentualnie konserwacją tego produktu. Ograniczenie to nie dotyczy możliwych wskazówek dotyczących obsługi.

Przy montażu produktów Viega należy przestrzegać ogólnie uznanych zasad techniki oraz instrukcji obsługi Viega.

## 1.2 Oznaczenie wskazówek

Teksty ostrzeżeń i wskazówek zostały wyodrębnione z tekstu i oznaczone w sposób szczególny odpowiednimi piktogramami.

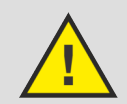

### NIEBEZPIECZEŃSTWO!

Ostrzega przed możliwymi śmiertelnymi obrażeniami.

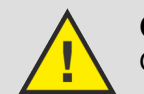

OSTRZEŻENIE!

Ostrzega przed możliwymi ciężkimi obrażeniami.

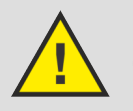

UWAGA! Ostrzega przed możliwymi obrażeniami.

### OGŁOSZENIE!

Ostrzega przed możliwymi szkodami materialnymi.

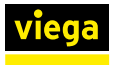

Dodatkowe wskazówki i porady.

# 1.3 Wskazówka na temat tej wersji językowej

Niniejsza instrukcja obsługi zawiera ważne informacje na temat wyboru produktu i systemu, montażu, oddania do użytku i używania zgodnie z przeznaczeniem oraz w razie potrzeby na temat czynności konserwacyjnych. Informacje na temat produktów, ich właściwości i zasad stosowania opierają się na obowiązujących aktualnie normach europejskich (np. EN) i/lub niemieckich (np. DIN/DVGW).

Niektóre fragmenty tekstu mogą zawierać odniesienia do europejskich/ niemieckich przepisów technicznych. Dla innych krajów przepisy te należy traktować jako zalecenia, o ile nie obowiązują w nich odpowiednie krajowe wymagania. Krajowe ustawy, standardy, przepisy, normy i inne regulacje techniczne mają pierwszeństwo przed niemieckimi/europejskimi przepisami podanymi w niniejszej instrukcji. Przedstawione tu informacje nie mają mocy wiążącej dla innych krajów i regionów, zatem należy je traktować jako pomoc.

# 2 Informacje o produkcie

# 2.1 Normy i przepisy

Poniższe normy i przepisy obowiązują w Niemczech i krajach europejskich. Normy krajowe są podane na stronie internetowej *viega.pl/normy*.

#### Przepisy z punktu: Montaż modułu mieszacza

| Zakres obowiązywania/wska- | Przepisy obowiązujące w Nie-                                      |
|----------------------------|-------------------------------------------------------------------|
| zówka                      | mczech                                                            |
| Przyłącze 230 V            | VDE 0100 część 701 (IEC<br>6036-7-701:2006, z modyfika-<br>cjami) |

#### Przepisy z punktu: Konserwacja

| Zakres obowiązywania/wska-<br>zówka                           | Przepisy obowiązujące w Nie-<br>mczech |
|---------------------------------------------------------------|----------------------------------------|
| Dezynfekcja termiczna po 72<br>godzinach od ostatniego użycia | VDI 6023                               |
| Dezynfekcja termiczna po 7<br>dniach                          | EN 806-5                               |

# 2.2 Zasady bezpieczeństwa

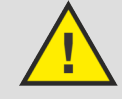

## NIEBEZPIECZEŃSTWO!

## Zagrożenie porażenia prądem elektrycznym

Porażenie prądem elektrycznym może spowodować poparzenia i ciężkie obrażenia, nawet ze skutkiem śmier-telnym.

- Prace w instalacji elektrycznej może wykonywać wyłącznie wykwalifikowany elektryk.
- Przed otwarciem obudowy odłączyć napięcie zasilania.
- Przed podłączeniem zasilacza odłączyć napięcie zasilania.

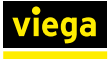

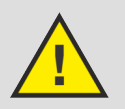

## OSTRZEŻENIE!

## Niebezpieczeństwo poparzenia gorącą wodą

Zbyt gorąca woda może spowodować ciężkie poparzenie, zwłaszcza u dzieci.

Podjąć następujące środki ostrożności, aby nie dopuścić do poparzenia:

- Nie pozwolić dzieciom bawić się elementami obsługi bez nadzoru.
- Blokadę termiczną dezaktywować wyłącznie w wyjątkowych sytuacjach.
- Przed dezynfekcją termiczną zapewnić, aby nikt nie miał kontaktu z gorącą wodą.

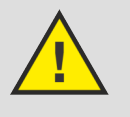

### **OSTRZEŻENIE!**

Niebezpieczeństwo obrażeń poprzez zdalną regulację

Zdalną regulację stosować wyłącznie wtedy, gdy w bezpośrednim obszarze działania nie znajdują się żadne osoby.

# 2.3 Zastosowanie zgodnie z przeznaczeniem

Moduł WLAN umożliwia sterowanie armaturą Multiplex Trio E za pomocą urządzenia przenośnego (np. smartfonu lub tabletu). Moduł WLAN można zamontować również w późniejszym czasie w zainstalowanej już armaturze Multiplex Trio E (nr kat. 662295, 682972, 684655).

Montaż może wykonać wyłącznie fachowiec zgodnie z obowiązującymi przepisami.

Dodatkowo należy przestrzegać wskazówek zawartych w instrukcjach obsługi Multiplex Trio E.

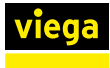

# 2.4 Opis produktu

## 2.4.1 Przegląd

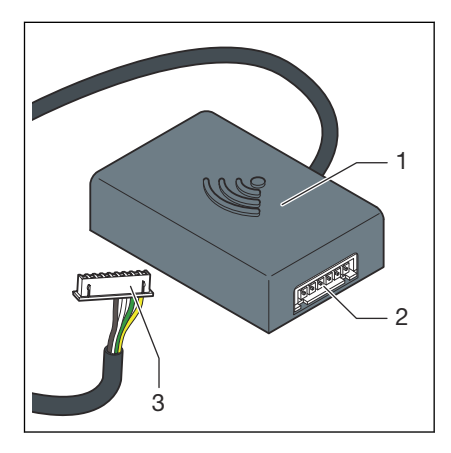

Rys. 1: Przegląd

- 1 Moduł WLAN
- 2 Puszka montażowa
- 3 Wtyczka (wyświetlacz)

## 2.4.2 Dane techniczne

| Nymiary szer. x wys. x głęb.              | 63 x 63 x 24 mm     |
|-------------------------------------------|---------------------|
| Femperatura robocza minmaks.              | 0–60 °C             |
| Vzgl. wilgotność powietrza min.–<br>naks. | 5–95 %              |
| Vtyczka                                   | JST XHP6            |
| Długość kabla                             | 200 mm              |
| Szyfrowanie                               | WPA 2               |
| Sieć                                      | WLAN (802.11 b/g/n) |
| Stopień ochrony                           | IP 20               |
| Klasa ochronności                         | III                 |
| Zasilanie                                 | 6–15 V              |
| Częstotliwość nadawania                   | 2,4 GHz             |
| Materiał (obudowa)                        | ABS                 |

#### OGŁOSZENIE!

Regularnie instalować aktualizacje przeglądarki internetowej i systemu operacyjnego. W przypadku pytań w sprawie kompatybilności skontaktować się z infolinią techniczną firmy Viega.

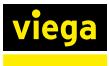

# 3 Obsługa

## 3.1 Wskazówki montażowe

#### Montaż w działającej już armaturze Multiplex Trio E

Moduł WLAN zamontować w zależności od armatury Multiplex Trio E:

- Multiplex Trio E i E2 ( Rozdział 3.2.1 "Sytuacja montażowa Trio E lub E2" na stronie 8)
- Multiplex Trio E3 ( SRozdział 3.2.2 "Sytuacja montażowa Trio E3" na stronie 10)

#### Wspólny montaż armatury Multiplex Trio E i modułu WLAN

Jeśli moduł WLAN jest montowany razem z armaturą Multiplex Trio E, trzeba dodatkowo wykonać kroki montażowe armatury Multiplex Trio E.

Istniejące kable przyłączeniowe podłączyć w następującej kolejności:

| 1  | TLI A           |
|----|-----------------|
| 2  | TLI B           |
| 3  | Silnik          |
| 4  | Wyświetlacz     |
| 5  | ACCU            |
| 6  | 15 V            |
| 7! | Przyłącze 230 V |

## 3.2 Montaż

## 3.2.1 Sytuacja montażowa Trio E lub E2

- Śrubokrętem krzyżakowym wykręcić dwie śruby z obudowy i zdjąć pokrywę obudowy.

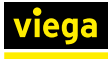

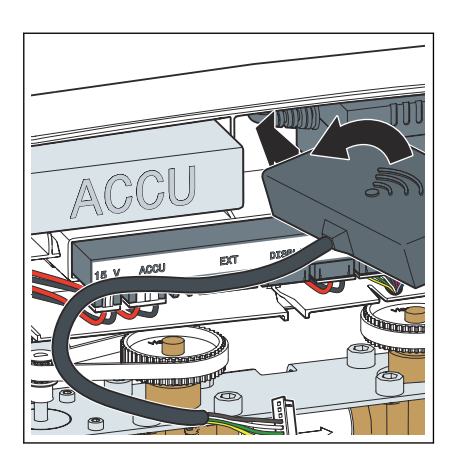

Moduł WLAN (wyjście kabla po lewej stronie) wsunąć ukośnie w lukę między akumulatorem a zasilaczem.

- ACCU IS V ACCU IS V ACCU I
- Kabel przyłączeniowy modułu WLAN podłączyć do gniazda o nazwie [Display].

OGŁOSZENIE! W przypadku armatury Multiplex Trio E (nr wzoru 6146, bez wyświetlacza na elementach obsługi) na gnieździe do kabla przyłączeniowego nie ma oznaczenia [Display]. Mimo tego kabel przyłączeniowy podłączyć w opisany sposób.

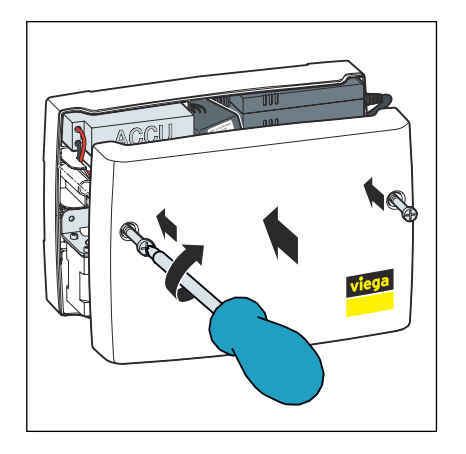

Założyć pokrywę obudowy i śrubokrętem krzyżakowym dokręcić dwie śruby.

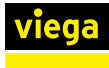

## 3.2.2 Sytuacja montażowa Trio E3

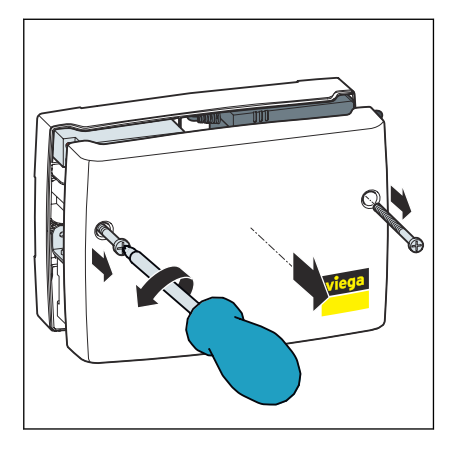

Śrubokrętem krzyżakowym wykręcić dwie śruby z obudowy i zdjąć pokrywę obudowy.

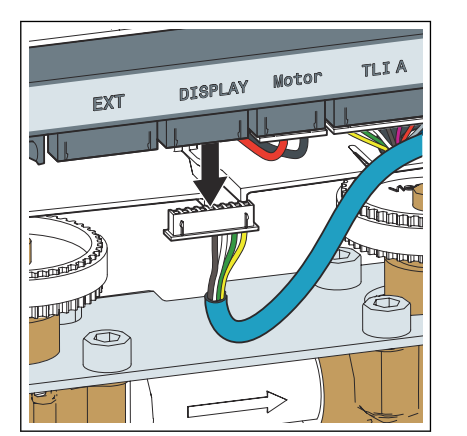

Wyciągnąć wtyczkę z gniazda [Display].

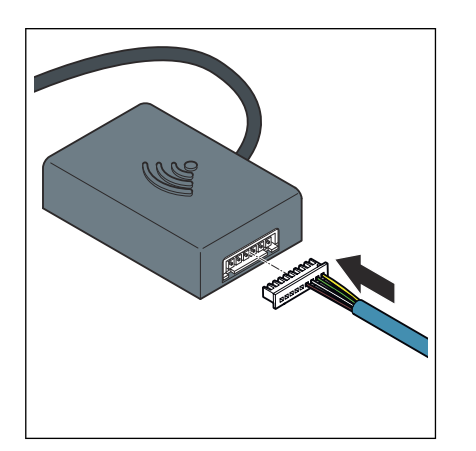

Kabel odłączony z gniazda Display podłączyć do modułu WLAN.

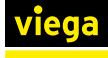

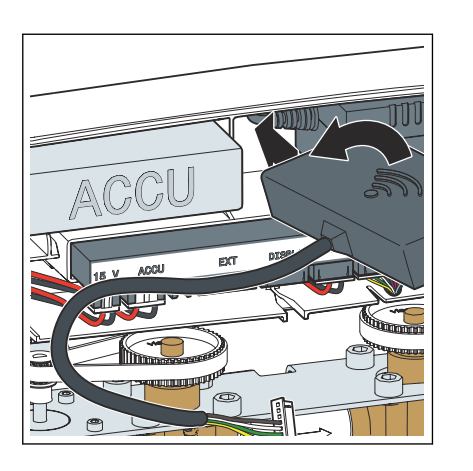

Moduł WLAN (wyjście kabla po lewej stronie) wsunąć ukośnie w lukę między akumulatorem a zasilaczem.

- ACCU IS V ACU EXT DISPLAY BOOT TITA IS V ACU EXT DISPLAY BOOT TITA
- Kabel przyłączeniowy modułu WLAN podłączyć do gniazda [Display].

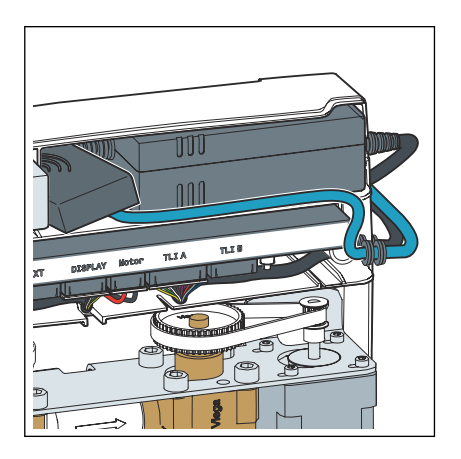

Kabel wyświetlacza ułożyć w prowadnicy pod akumulatorem.

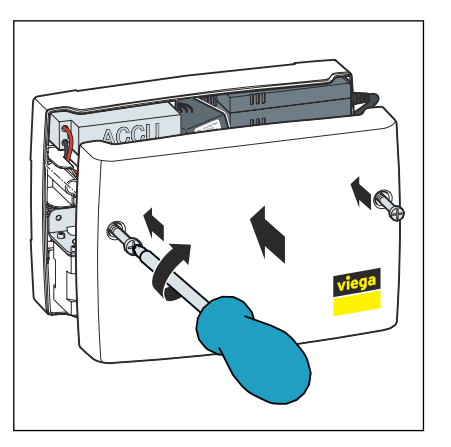

Założyć pokrywę obudowy i śrubokrętem krzyżakowym dokręcić dwie śruby.

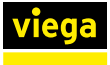

## 3.3 Uruchomienie

## 3.3.1 Nawiązanie połączenia z urządzeniami przenośnymi

Armaturę Multiplex Trio E można połączyć z urządzeniem przenośnym na dwa sposoby:

- połączenie bezpośrednie (peer to peer)
- za pośrednictwem routera w sieci domowej (konieczne połączenie z Internetem)

Firma Viega zalecamy używanie połączenia bezpośredniego tylko do pierwszej instalacji. Do codziennego użytku komfort obsługi armatury Multiplex Trio E jest znacznie większy, jeśli podłączy się ją do sieci domowej. W takim przypadku jest konieczne dodatkowo darmowe konto użytkownika Viega.

### Nawiązanie połączenia bezpośredniego (peer to peer)

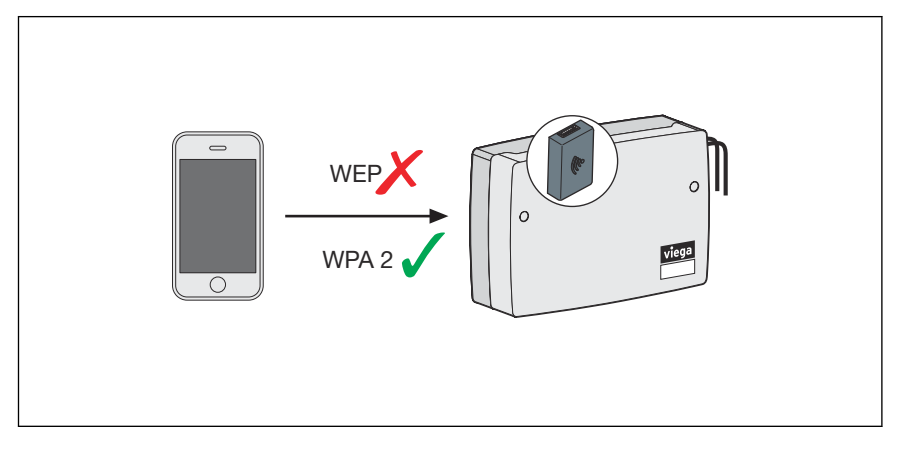

#### Rys. 2: Połączenie peer to peer

- Przejść do sekcji Ustawienia > WLAN w urządzeniu przenośnym, aby wyświetlić dostępne sieci WLAN.
- Wybrać sieć, np. "trio-e-1234567890".
- Wpisać hasło i nawiązać połączenie (patrz dziesięcioznakowe hasło na naklejce na module WLAN).
  - Urządzenie przenośne jest połączone z modułem WLAN za pomocą połączenia bezpośredniego.
- Otworzyć przeglądarkę internetową w urządzeniu przenośnym. W pasku adresu wpisać 1.1.1.1 i potwierdzić klawiszem Enter.
  - □ Pojawi się interfejs obsługi Multiplex Trio E.

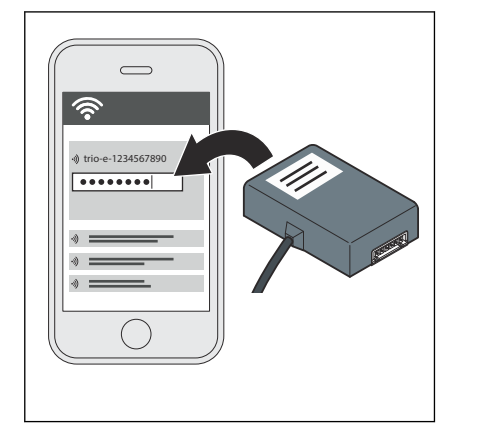

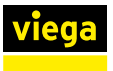

#### Połączenie modułu WLAN z siecią domową

Warunki:

- Jest już nawiązane połączenie bezpośrednie między urządzeniem przenośnym a modułem WLAN.
- W miejscu instalacji armatury Multiplex Trio E musi być dostępny silny sygnał domowej sieci.
- Nazwa domowej sieci (SSID) zawiera wyłącznie dozwolone znaki (np. brak wykrzykników).

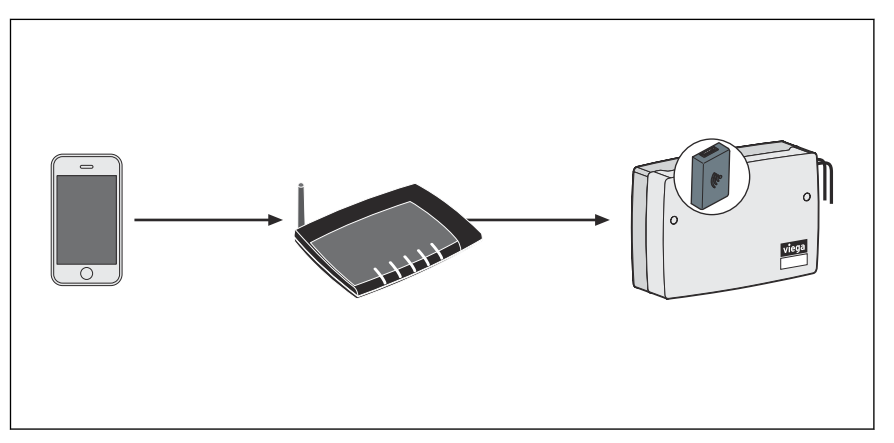

Rys. 3: Połączenie modułu WLAN z siecią domową

- Otworzyć przeglądarkę internetową w urządzeniu przenośnym. W pasku adresu wpisać 1.1.1.1 i potwierdzić klawiszem Enter.
  - □ Pojawi się interfejs obsługi Multiplex Trio E.
- Otworzyć w menu punkt [Sieć].
- Z listy dostępnych sieci wybrać sieć domową.
- Wpisać hasło WLAN do sieci domowej.
  - Moduł WLAN połączy się z siecią domową (routerem).

Po udanym połączeniu okno jest nieaktywne i można je zamknąć.

Przejść do sekcji Ustawienia > WLAN w urządzeniu przenośnym, aby wyświetlić dostępne sieci WLAN i połączyć się z siecią domową.

Sieć utworzona przez moduł WLAN zniknie bezpośrednio po nawiązaniu połączenia modułu WLAN z routerem.

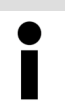

Po odłączeniu routera od zasilania automatycznie po ok. 6 minutach pojawia się z powrotem własna sieć modułu WLAN.

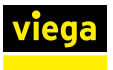

#### Utworzenie konta użytkownika w Internecie

- Otworzyć przeglądarkę internetową w urządzeniu przenośnym.
- W pasku adresu wpisać https://trioe.viega.de i potwierdzić klawiszem Enter.
  - ▷ Pojawi się strona logowania Multiplex Trio E.
- W oknie logowania kliknąć [Zarejestruj].
- Wpisać osobiste dane.

Po dokonaniu rejestracji na podany adres e-mail zostanie przesłana wiadomość. Skopiować adres internetowy z wiadomości do paska adresu przeglądarki i nacisnąć klawisz Enter, aby zakończyć rejestrację. Konto użytkownika jest utworzone i można z niego korzystać.

#### Dodanie modułu WLAN do konta użytkownika

Moduł WLAN musi być przypisany na koncie użytkownika do określonego obiektu (np. *Własny dom, Mieszkanie ul. Dworcowa*). Jeśli z poziomu konta użytkownika zarządza się kilkoma obiektami, można je rozróżniać na podstawie nazwy i sterować urządzeniami niezależnie.

- Otworzyć przeglądarkę internetową w urządzeniu przenośnym. W pasku adresu wpisać https://trioe.viega.de i potwierdzić klawiszem Enter.
  - D Pojawi się strona logowania Multiplex Trio E.
- Wpisać adres e-mail i hasło, a następnie kliknąć [Zaloguj].
  - Pojawi się lista urządzeń. Przy pierwszej instalacji nie jest jeszcze połączone żadne urządzenie.
- Kliknąć niebieski znak plusa (tworzenie nowego obiektu).
- Nazwać obiekt i potwierdzić przyciskiem [OK].
  - Nowy obiekt pojawi się na liście urządzeń.
- Kliknąć [Dodaj urządzenie] na górnym pasku menu.
- Wpisać numer seryjny i hasło modułu WLAN (patrz naklejka na module).
- W menu wyboru obiektu wybrać odpowiedni obiekt.
- Potwierdzić przyciskiem [Dodaj].
  - Moduł WLAN połączy się z obiektem. Pojawi się lista urządzeń.

#### Otwarcie interfejsu obsługi

#### Warunki:

- Utworzono osobiste konto użytkownika.
- Moduł WLAN jest połączony z siecią domową (routerem).
  - Pojawi się strona logowania Multiplex Trio E.

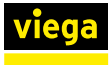

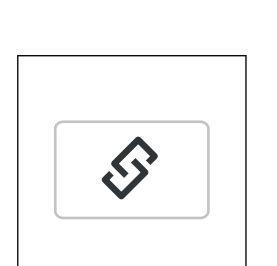

Wpisać adres e-mail i hasło, a następnie kliknąć [Zaloguj].

WSKAZÓWKA! W przypadku zapomnienia hasła, nacisnąć lub dotknąć na stronie logowania opcji [Nie pamiętam hasła]. Następnie wpisać adres e-mail w odpowiednim polu i potwierdzić żądane, wybierając opcję [RESETUJ HASŁO]. Zostanie wysłana wiadomość e-mail na podane konto. Odnośnik w wiadomości e-mail prowadzi do strony, na której można utworzyć nowe hasło.

- (Opcjonalnie): Przyciskiem Powiąż można utworzyć szybki dostęp (ulubione).
- Przyciskiem [Start] otworzyć interfejs obsługi Multiplex Trio E.

# 3.4 Utylizacja

Produkt i opakowanie posegregować na odpowiednie grupy materiałów (np. papier, metale, tworzywa sztuczne lub metale nieżelazne) i usunąć je zgodnie z obowiązującymi przepisami.

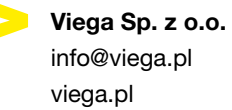

info@viega.pl

PL • 2022-08 • VPN160357

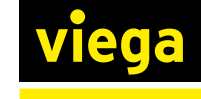